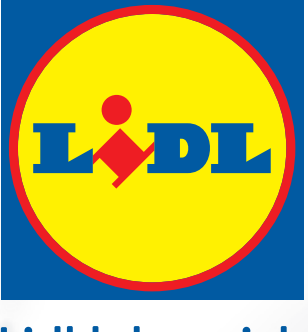

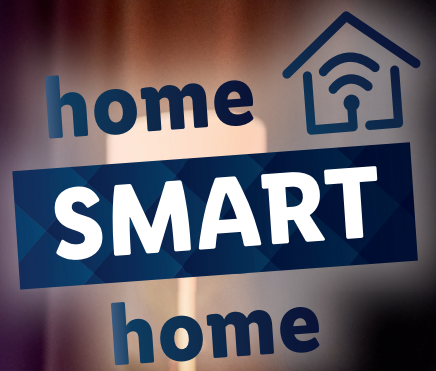

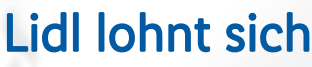

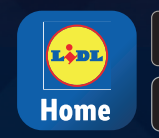

Get IT ON Google Play

# 

## **Benutzerdefinierter Google Ablauf**

### 1. Öffne die Google-Home-App und wähle *Abläufe*.

#### Abläufe

Mit Abläufen kannst du Aktionen automatisieren, wie zum Beispiel die Temperatur einstellen und das Licht anpassen, wenn du nach Hause kommst

#### Meine Abläufe

|     | Aus dem Haus gehen | ∢          |
|-----|--------------------|------------|
|     | Guten Morgen       | ⊘          |
|     | Nach Hause kommen  | ⊘          |
| +*) | Schlafenszeit      | $\bigcirc$ |

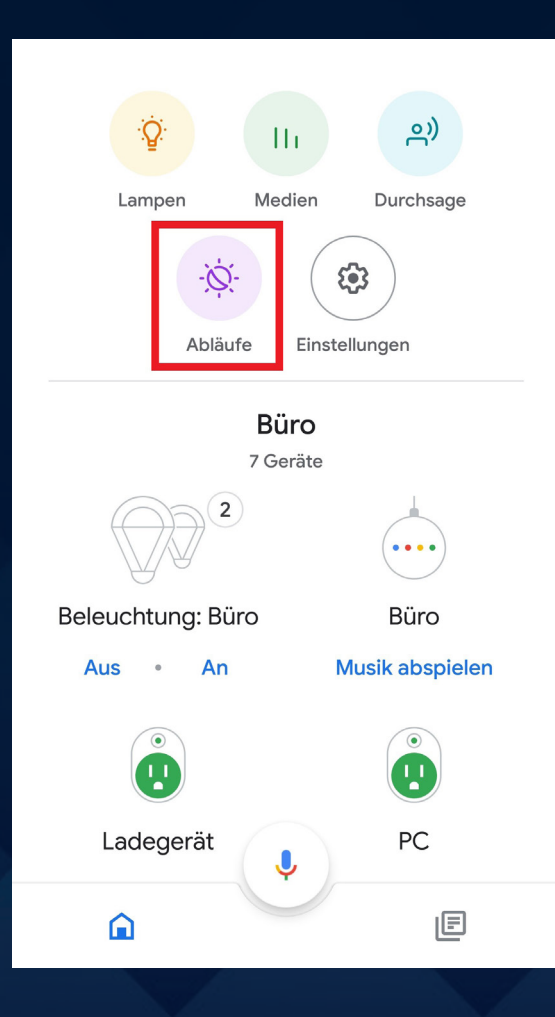

 Klicke auf das bunte Plus-Zeichen, um einen eigenen Ablauf zu erstellen. 3. Klicke unter *Wenn* das Feld *Befehle hinzufügen (erforderlich)* an.

| ÷                                      | Neuer Ablauf                      | Speichern | : |  |  |
|----------------------------------------|-----------------------------------|-----------|---|--|--|
| Wei                                    | Wenn                              |           |   |  |  |
| Befe                                   | Befehle hinzufügen (erforderlich) |           |   |  |  |
| Uhrzeit und Tag festlegen (optional) > |                                   |           |   |  |  |
| macht Assistant<br>Folgendes:          |                                   |           |   |  |  |
| + Aktion hinzufügen                    |                                   |           |   |  |  |
| Und spielt dann                        |                                   |           |   |  |  |
| +                                      | Medien hinzufüge                  | n         |   |  |  |

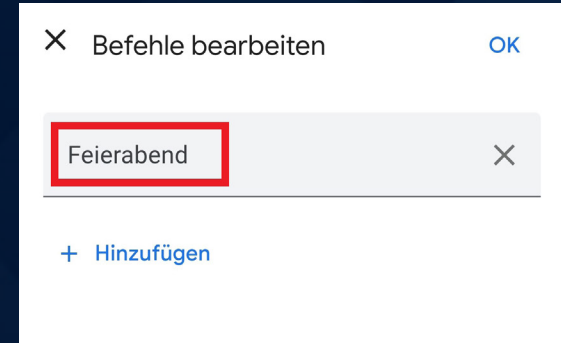

4. Tippe den gewünschten Sprachbefehl ein, mit welchem du den Ablauf später per Sprachsteuerung aktivieren möchtest (bspw. Feierabend). Anschließend bestätige mit OK. 5. Nun kannst du unter macht Assistant Folgendes auf *+ Aktion hinzufügen* tippen.

| ÷                             | Neuer Ablauf        | Speichern      |
|-------------------------------|---------------------|----------------|
| Wer                           | าท                  |                |
| ich F                         | Folgendes sage: "I  | -eierabend"    |
| Uhrz                          | zeit und Tag festle | gen (optional) |
| macht Assistant<br>Folgendes: |                     |                |
| +                             | Aktion hinzufügen   |                |
| Und spielt dann               |                     |                |
| +                             | Medien hinzufüger   | n              |

| ×                     | Aktion hinzufügen             | inzufügen |  |  |
|-----------------------|-------------------------------|-----------|--|--|
| Befe                  | ehl eingeben Beliebte Aktione | n ansehen |  |  |
| Smarthome-Steuerung   |                               |           |  |  |
|                       | Intelligente Geräte steuern   | \$        |  |  |
|                       | Thermostat einstellen         | i         |  |  |
|                       | Ambiente steuern              | i         |  |  |
|                       | Alarmanlage aktivieren        | i         |  |  |
|                       | Türen abschließen             | i         |  |  |
| Informationen abrufen |                               |           |  |  |
|                       | Wetterbericht                 |           |  |  |
|                       | Wetterbericht für morgen      |           |  |  |
|                       | Mein Weg zur Arbeit           | \$        |  |  |

 6. Hier können nun u.a. deine smarten Geräte für diesen Ablauf angesteuert werden. Wähle anschließend *Hinzufügen*. 7. Dein Ablauf ist nun erstellt, tippe auf *Speichern*.

| ÷                                                    | Neuer Ablauf        | Speichern | : |  |  |
|------------------------------------------------------|---------------------|-----------|---|--|--|
| Wer                                                  | Wenn                |           |   |  |  |
| ich Folgendes sage: "Feierabend"                     |                     |           | > |  |  |
| Uhrzeit und Tag festlegen (optional)                 |                     |           | > |  |  |
| macht Assistant 🛛 🗮 Reihenfolge ändern<br>Folgendes: |                     |           |   |  |  |
| 🗙 Intelligente Geräte steuern 🌼                      |                     |           |   |  |  |
| +                                                    | + Aktion hinzufügen |           |   |  |  |
| Und spielt dann<br>+ Medien hinzufügen               |                     |           |   |  |  |

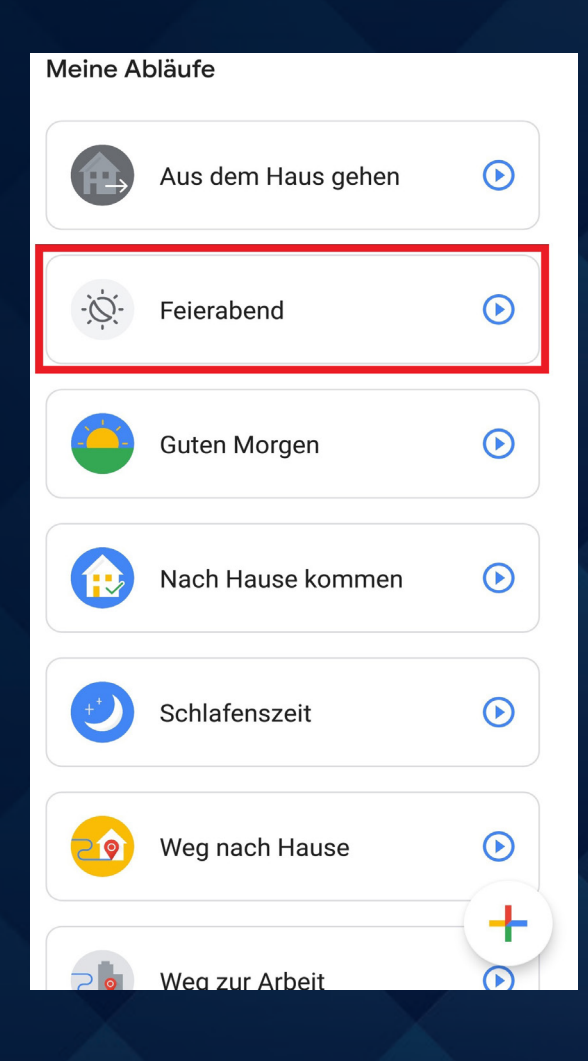

 Per Sprachsteuerung kannst du deinen selbst erstellten Ablauf nun aktivieren. In diesem Bsp.: "Hey Google. Feierabend".